## ب ةصاخلا IP فتاوه نم PCAP عبتت عيمجت MPP

### تايوتحملا

قمدق مليا قمدق مليا متابل طائمل تابل طائمل مول عم قان ص تاذ تامول عم قان ص تاذ تامول عم

## ةمدقملا

Cisco MPP. نم IP فتاوه نم PCAP عبتت عيمجت ةيلمع دنتسملا اذه فصي

ةيساسألا تابلطتملا

تابلطتملا

:ةيلاتا عيضاوملاب ةفرعم كيدل نوكت نأب Cisco يصوت

- مكحتلا زكرم ةرادا.
- فتاهل بيو ةحفص ىلإ لوصولا ةيفيك •
- لوؤسملا رورم ةملك زاهج.

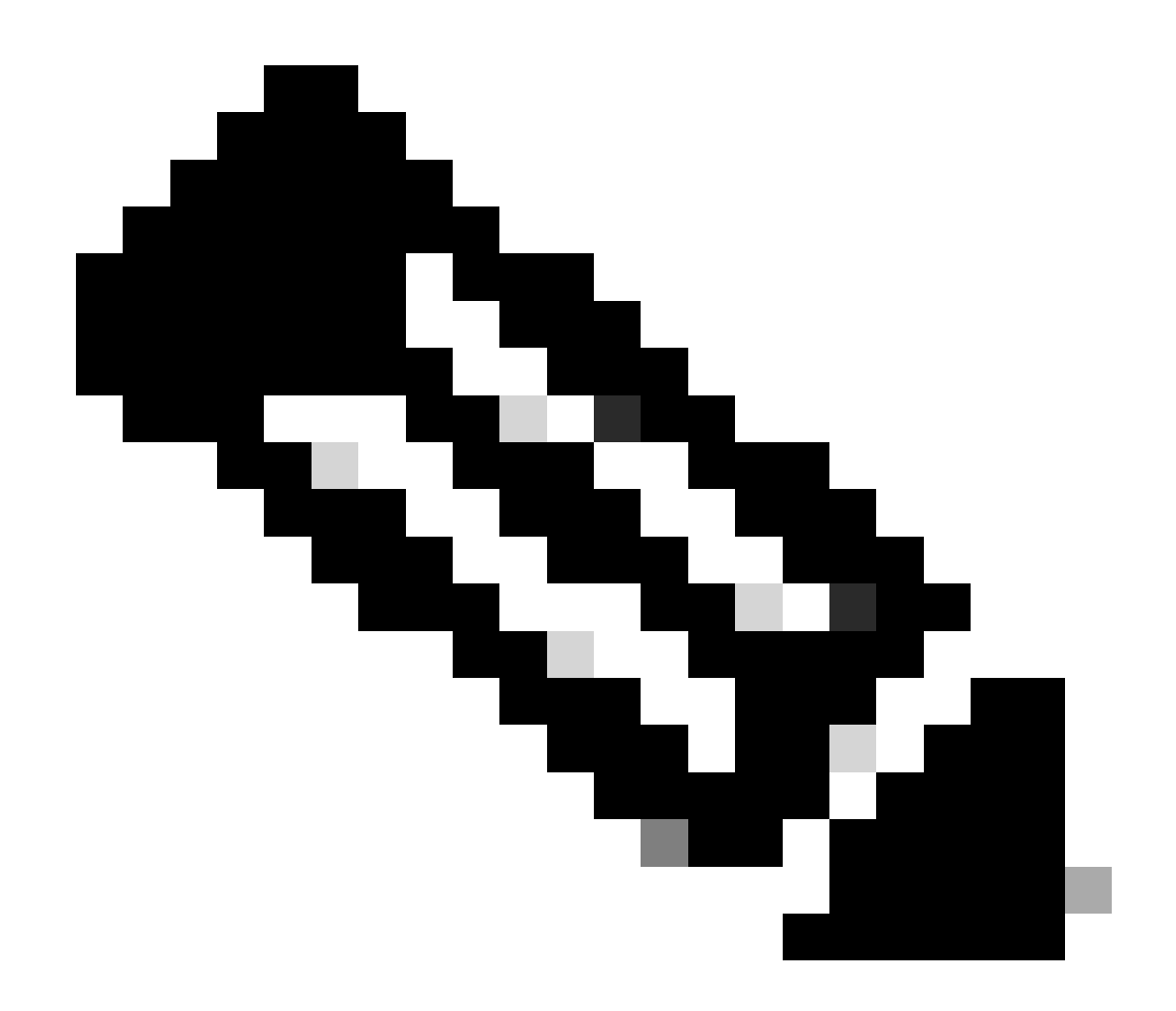

معد نع لأسا ،(Webex (WxC ةينقتب ةدوزملا ةدوزملا ةزمجألل ةبسنلاب :ةظحالم ةينقت WxC.

ةصاخ ةيلمعم ةئيب يف ةدوجوملا ةزهجألاا نم دنتسملا اذه يف ةدراولا تامولعملا ءاشنإ مت. تناك اذإ .(يضارتفا) حوسمم نيوكتب دنتسملا اذه يف ةمدختسُملا ةزهجألا عيمج تأدب رمأ يأل لمتحملا ريثأتلل كمهف نم دكأتف ،ليغشتلا ديق كتكبش.

# ةيساسأ تامولعم

ة مزحلا طاقتلا عبتت العاي العالي العالي المرجال المعالي المرحل العاق العبت المرحل العالي المرحل العاق الم المرح ال المرح في المحال الم المرح الم الم الم الم الم الم الم المرح المراو الم الم المرح الم الم ال المرم المرح الم المرح الم المرح الم المرح المراب المرح المرام المرح المرام المرح المرح الم المرح الم المرح ا

هجاوت اهنأ وأ اهريفوت دارملا نيوكتلا تافلم ،نايحألا ضعب يف ،Cisco IP فتاوه ذخأت ال ربع لاصتالا تامدخ ليجست يف لكاشم

تنرتنإلا لوكوتورب فتاه نم ةرشابم PCAP ىلع لوصحلا ادج ديفملا نم ،ةلاحلا هذه يف

ةكبشلا يف ثدحي ام ةفرعمل.

## ءارجإلا

https://IP\_ADDRESS\_PHONE/Admin لوؤسملا ةحفص ىلإ لقتنا 1. ةوطخلا

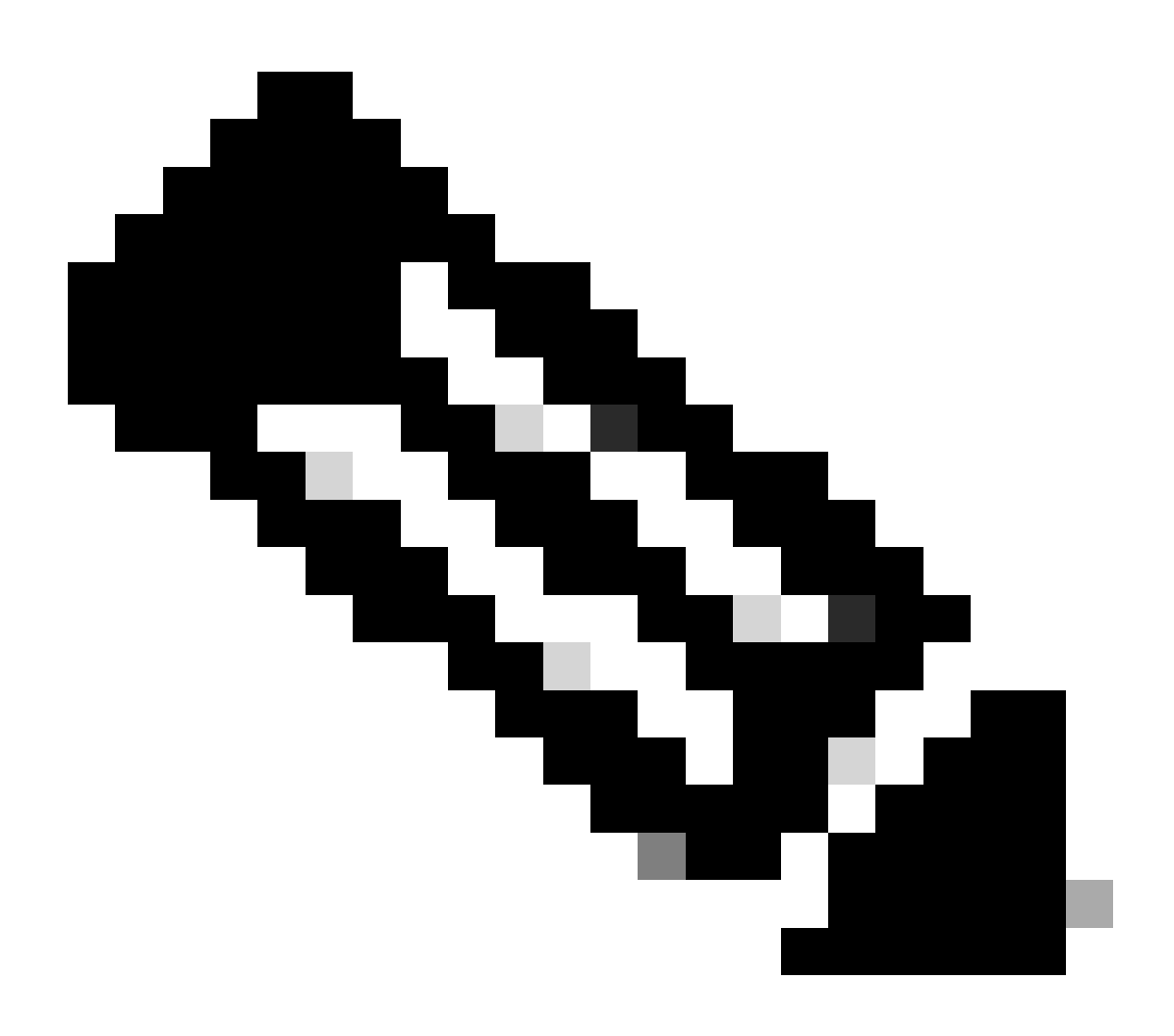

ةلاح<ةلاحاا < تادادعإلاا نم ەيلع لوصحلا نكمي ،فورعم ريغ IP ناونع ناك اذإ :ةظحالم قلاح<ةكبشلا

لوخدلا ليجست رز ددح مث ،رورملا ةملك لخدأو ،لوؤسملا مساب لوخدلا ليجستب مق .2 ةوطخلا.

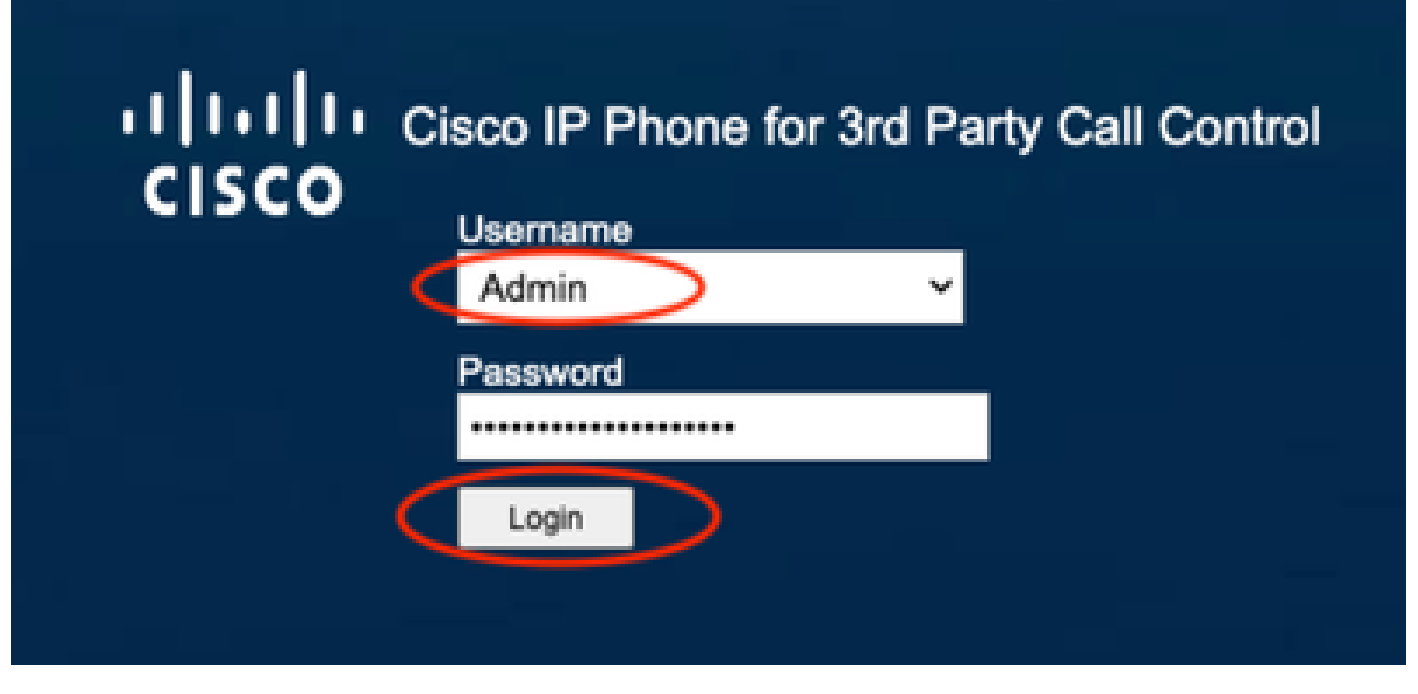

لوخدلا ليجست ةحفص

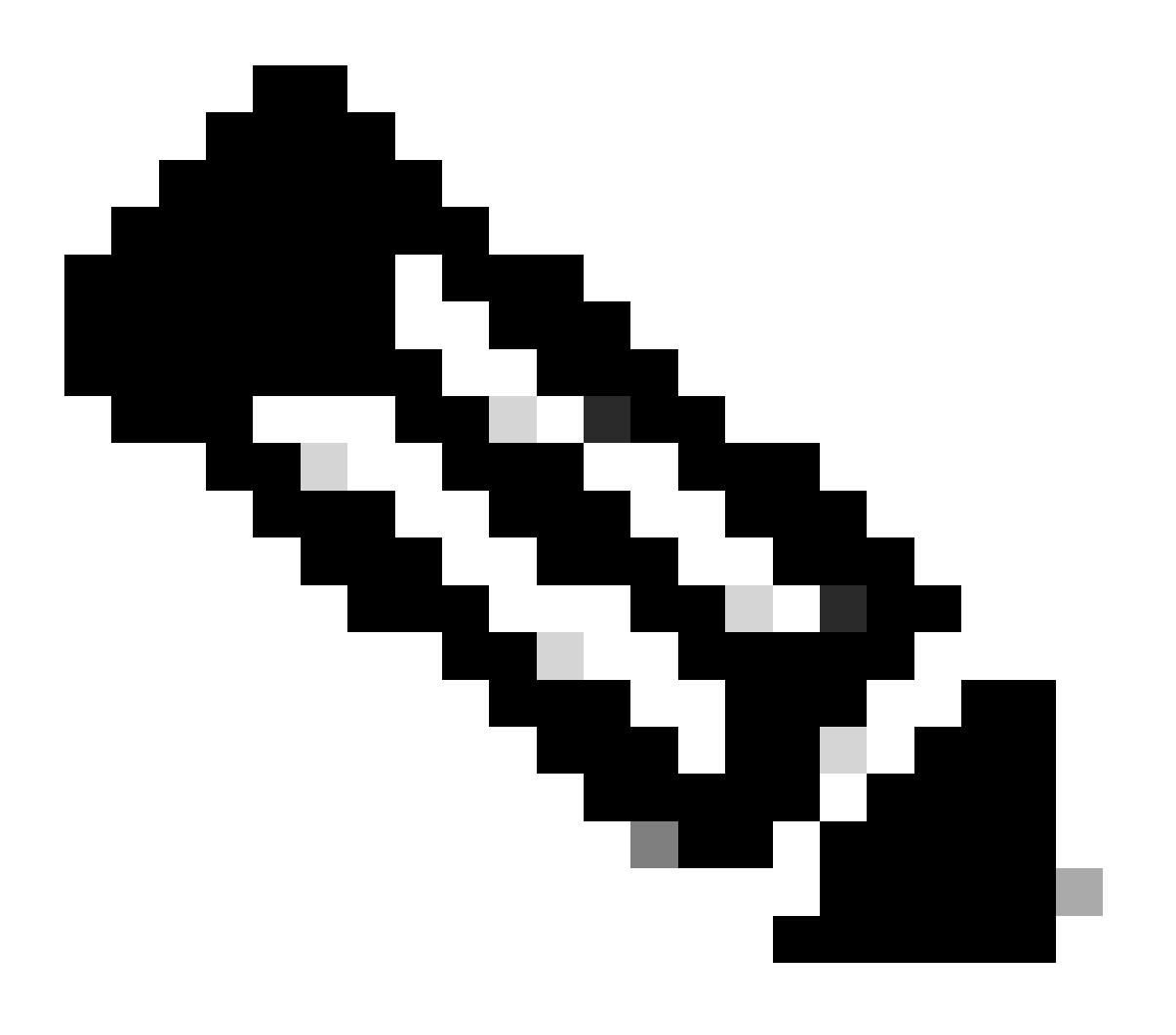

لوخدلا ليجست ةحفص رەظت ال ،عنصملا طبض ةداعاٍ ةزەجأل ةبسنلاب :ةظحالم. ةرشابم نيوكتلا ةحفص رەظت

ايلعلا ةمئاقلا يف ءاطخألا حيحصت تامولعم مث تامولعم ددح .3 ةوطخلا.

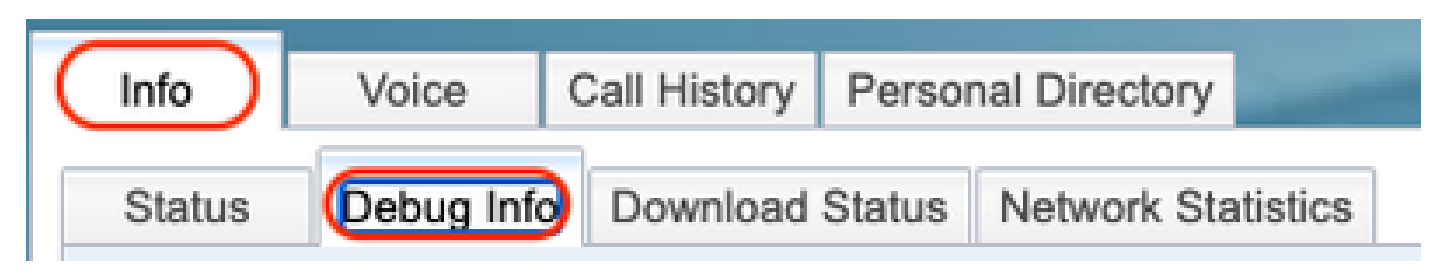

ايلعلا ةمئاقلا

ةحفصلا نيمي يف دوجوملا مزحلا طاقتلاا ءدب ددح .4 ةوطخلا.

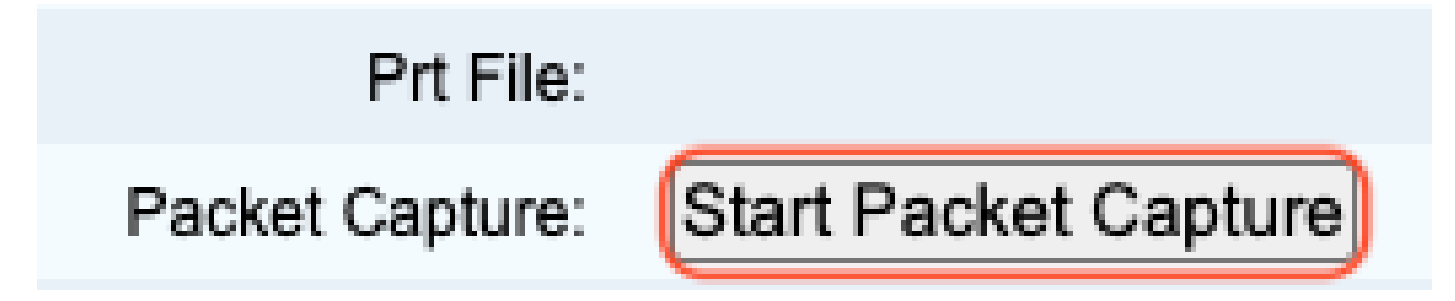

ةمزحلا طاقتلا ءدب

لااسرا رزلا ددحو لكلا ةيفصت ددح .ةمزحلا طاقتلا تارايخ رەظت .5 ةوطخلا.

| Packet Ca | apture        | х |
|-----------|---------------|---|
| Filter:   |               |   |
|           | Cancel Submit |   |

ةمزحلا طاقتلا تارايخ

اهجاتنا قداعاٍ وأ ايلاح كيدل يتلا قددحملا قلكشملا وأ قلكشملا ءاشنا قداعاٍ لواح .6 قوطخلا.

طاقتلاا فاقيإ رايخ ديدحتل ةعباتملاب مق ،حاجنب ةلكشملا ءاشنإ ةداعإ دعب .7 ةوطخلا ةمزحلا.

# Prt File:

## Packet Capture:

Stop Packet Capture

ةمزحلا طاقتلا فاقيإ

ديدجلا فلملا رەظي ،PCAP ءاشنإ نم فتاەلا يەتني نإ ام .8 ةوطخلا.

Capture File: (pkt-20230113-115815-08CCA785F1AF.pcap)

ديدج PCAP فلم

PCAP طبار قوف نميألا سواملا رزب رقنا .رامعإلا ةداعإ قيرف لجس ليزنتب مق .9 ةوطخلا تالجسلا ليزنتل ...مساب طابترالا ظفح رتخاو.

| Capture File:  | pk1-20230113-115815 | Open Link in New Tab<br>Open Link in New Window              |  |
|----------------|---------------------|--------------------------------------------------------------|--|
| Factory Reset: | Factory Reset       | Open Link in Incognito Window Save Link As Copy Link Address |  |

طابترالا ظفح

ظفح رزلاو ،هيف هظفح ديرت يذلا ليلدلا ددح .10 ةوطخلا.

| Save As: | pkt-20230113-11 | 5F1    |      |
|----------|-----------------|--------|------|
| Tags:    |                 |        |      |
| Where:   | 🛅 Downloads     | \$     | •    |
|          |                 | Cancel | Save |
|          |                 |        |      |

ظفح

ةلص تاذ تامولعم

- ا<u>متراداو Webex ربع لاصتالا ةزمجاً نيوكت</u>
- <u>Webex ربع لاصتالا يف اوليدعتو زاوجلا تادادعا نيوكت</u>
- · (MPP) <u>قرادال اي وتسم قيامح فتاوهل اي ودي يميلقال رامعال قداعا قيرف عاشنا</u>

ةمجرتاا مذه لوح

تمجرت Cisco تايان تايانق تال نم قعومجم مادختساب دنتسمل اذه Cisco تمجرت ملاعل العامي عيمج يف نيم دختسمل لمعد يوتحم ميدقت لقيرشبل و امك ققيقد نوكت نل قيل قمجرت لضفاً نأ قظعالم يجرُي .قصاخل امهتغلب Cisco ياخت .فرتحم مجرتم اممدقي يتل القيفارت عال قمجرت اعم ل احل اوه يل إ أم اد عوجرل اب يصوُتو تامجرت الاذة ققد نع اهتي لوئسم Systems الما يا إ أم الا عنه يل الان الانتيام الال الانتيال الانت الما